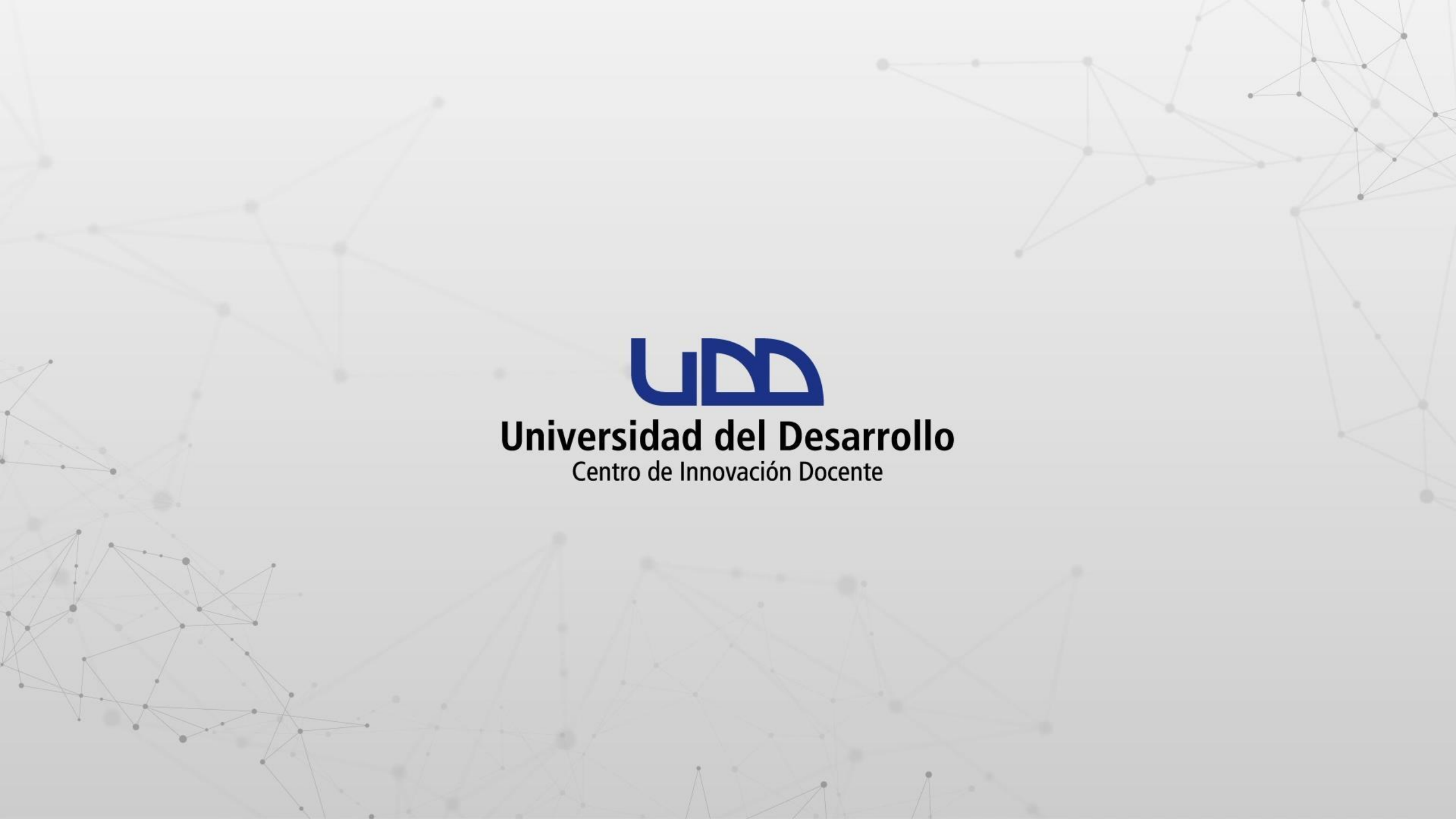

# ¿CÓMO ABRIR UN ARCHIVO EN FORMATO CSV DESDE EXCEL?

#### **PASO 1:**

Ingresa a Microsoft Excel y abre una hoja en blanco.

| Autoguarda | ado 💽 🦻           | • ? • 📰               | <b>□</b> ~       | Libro1 - E                      | xcel                                | ,  P Bus                 | car                             |            |                                                              |                     |                                             | Carla ci                                   | sterna 🚯                  | <i>13</i> 🗹                   | 1 – ā            | ×        |
|------------|-------------------|-----------------------|------------------|---------------------------------|-------------------------------------|--------------------------|---------------------------------|------------|--------------------------------------------------------------|---------------------|---------------------------------------------|--------------------------------------------|---------------------------|-------------------------------|------------------|----------|
| Archivo    | Inicio Insert     | ar Dispos             | sición de página | Fórmulas                        | 5 Datos                             | Revisar                  | Vista A                         | utomatizar | Programador                                                  | Ayuda               |                                             |                                            |                           | 🖓 Comentar                    | ios 🖻 🖻 Com      | partir ~ |
| Pegar 🗳    | Calibri<br>N K S  | ~   ⊞ ~   ∅<br>Fuente |                  | E = = »<br>E = = E<br>Alineació | י פֿלט<br>ד פֿי<br>יד פֿי<br>יד פּי | General<br>\$ ~ %<br>Núr | v<br>000 000 000<br>000 000 000 | E Formato  | o condicional ~<br>nato como tabla ~<br>e celda ~<br>Estilos | Elim Elim Elim Cele | rtar ∽  ∑<br>inar ∽  ↓<br>nato ∽   �<br>das | Č Z<br>Ordenar y<br>filtrar ∼ s<br>Ediciór | Buscar y<br>seleccionar ~ | Analizar<br>datos<br>Análisis | Confidencialidad |          |
| A1         | • : ×             | √ f <sub>x</sub>      |                  |                                 |                                     |                          |                                 |            |                                                              |                     |                                             |                                            |                           |                               |                  | ¥        |
| A          | В                 | с                     | D                | E                               | F                                   | G                        | н                               | 1          | J                                                            | К                   | L                                           | м                                          | N                         | 0                             | Р                | ( 🔺      |
| 1          |                   |                       |                  |                                 |                                     |                          |                                 |            |                                                              |                     |                                             |                                            |                           |                               |                  |          |
| 2          |                   |                       |                  |                                 |                                     |                          | 1                               |            | 2                                                            |                     |                                             |                                            |                           |                               |                  |          |
| 4          |                   |                       |                  |                                 |                                     |                          |                                 |            |                                                              |                     |                                             |                                            |                           |                               |                  |          |
| 5          |                   |                       |                  |                                 |                                     |                          |                                 |            |                                                              |                     |                                             | 1                                          |                           |                               |                  |          |
| 6          |                   |                       |                  |                                 |                                     |                          |                                 |            |                                                              |                     |                                             |                                            |                           |                               |                  |          |
| 7          |                   |                       |                  |                                 |                                     |                          |                                 |            |                                                              |                     |                                             |                                            |                           |                               |                  | Ĺ        |
| 8          |                   |                       |                  |                                 |                                     |                          |                                 |            |                                                              |                     |                                             |                                            |                           |                               |                  |          |
| 9          |                   |                       |                  |                                 |                                     |                          |                                 |            |                                                              |                     |                                             |                                            |                           |                               |                  | _        |
| 10         |                   |                       |                  |                                 |                                     |                          |                                 |            |                                                              |                     |                                             |                                            | 12                        |                               |                  |          |
| 11         |                   |                       |                  | -                               | -                                   |                          |                                 |            |                                                              |                     |                                             |                                            |                           |                               |                  |          |
| 12         |                   |                       | 2                |                                 |                                     |                          |                                 |            | 2                                                            |                     |                                             |                                            |                           |                               |                  |          |
| 14         |                   |                       |                  | -                               | -                                   |                          |                                 |            |                                                              |                     |                                             |                                            |                           |                               |                  |          |
| 15         | -                 |                       | -                |                                 |                                     |                          |                                 |            |                                                              |                     |                                             |                                            |                           |                               |                  |          |
| 16         |                   |                       |                  |                                 |                                     |                          |                                 |            |                                                              |                     |                                             |                                            |                           |                               |                  |          |
| 17         |                   |                       |                  |                                 |                                     |                          | 1                               | 1          | Ľ.                                                           |                     |                                             |                                            |                           |                               |                  |          |
| 18         |                   |                       |                  |                                 |                                     |                          |                                 |            |                                                              |                     |                                             |                                            |                           |                               |                  |          |
| 19         |                   |                       |                  |                                 |                                     |                          |                                 |            |                                                              |                     |                                             |                                            |                           |                               |                  |          |
| 20         |                   |                       |                  |                                 |                                     |                          |                                 |            |                                                              |                     |                                             |                                            |                           |                               |                  |          |
| 21         | Ľ.                |                       | <u></u>          |                                 |                                     |                          | 1                               | Ĺ          |                                                              |                     | Č.                                          |                                            |                           |                               | <u>í</u>         |          |
| 22         |                   |                       |                  |                                 |                                     |                          |                                 |            |                                                              |                     |                                             |                                            |                           |                               |                  |          |
|            | Hoja1             | <b>(+)</b>            |                  |                                 |                                     |                          |                                 |            | : [                                                          | •                   |                                             |                                            |                           |                               |                  | Þ        |
| Listo 💿    | CAccesibilidad: t | odo correcto          |                  |                                 |                                     |                          |                                 |            |                                                              |                     |                                             |                                            |                           | 四                             |                  | - + 100% |

# **PASO 2:**

Haz clic en el menú en Datos y luego clic en obtener datos.

| A       | utoguardado        | رد 💽                                                                                                    | • 🤆 - 📰                              | B ⇒                                                             | Libro2 -     | Excel                         | D Bus      | car                  |            |                                   |                      |              | Carla ci                                       | isterna 👔   | lä 🖻          | - 0       | ×     |
|---------|--------------------|----------------------------------------------------------------------------------------------------|--------------------------------------|-----------------------------------------------------------------|--------------|-------------------------------|------------|----------------------|------------|-----------------------------------|----------------------|--------------|------------------------------------------------|-------------|---------------|-----------|-------|
| ſ       | cnivo In           | iicio Insert                                                                                                    | ar Dispos                            | sición de página                                                | Fórmula      | as Datos                      | Revisar    | Vista A              | utomatizar | Programad                         | lor Ayud             | a            |                                                | ç           | □ Comentarios | ピ Compart | tir ~ |
| Oble    | Obtener<br>datos ~ | tion → Control → Control | tualizar<br>odo ~ 🔅 Edi<br>Consultas | nsultas y conexion<br>opiedades<br>tar vínculos<br>y conexiones | es E<br>Orga | nización Coti:<br>Tipos de da | zaciones 👻 | Z↓ ZAZ<br>Z↓ Ordenar | Filtro     | rrar<br>Iver a aplicar<br>anzadas | Texto en<br>columnas | tan and atos | Análisis de Previs<br>hipótesis ~<br>Previsión | ión Esquema |               |           | ~     |
| A1      |                    | - : ×                                                                                                    | √ f <sub>x</sub>                     |                                                                 |              |                               |            |                      |            |                                   |                      |              |                                                |             |               |           | ~     |
| 4       | A                  | В                                                                                                    | с                                    | D                                                               | E            | F                             | G          | Н                    | 1          | J                                 | К                    | L            | м                                              | N           | 0             | P         | (     |
| 2       |                    | -                                                                                                    |                                      |                                                                 |              |                               |            |                      |            |                                   |                      |              |                                                |             |               |           |       |
| 3       |                    |                                                                                                    |                                      |                                                                 |              |                               |            |                      |            |                                   |                      |              |                                                |             |               |           | _     |
| 5       |                    |                                                                                                    |                                      |                                                                 |              |                               |            |                      |            |                                   |                      |              |                                                |             |               |           |       |
| 6<br>7  |                    |                                                                                                    |                                      |                                                                 |              |                               |            |                      |            |                                   |                      |              |                                                |             |               |           | _     |
| 8       |                    |                                                                                                    |                                      |                                                                 |              |                               |            |                      |            |                                   |                      |              |                                                |             |               |           |       |
| 9<br>10 |                    |                                                                                                    | -                                    |                                                                 |              |                               | -          |                      |            | -                                 |                      |              |                                                |             |               |           |       |
| 11      |                    |                                                                                                    |                                      |                                                                 |              |                               |            |                      |            |                                   |                      |              |                                                |             |               |           |       |
| 12      |                    |                                                                                                    |                                      |                                                                 |              |                               |            |                      |            |                                   |                      |              |                                                |             |               |           |       |
| 14      |                    |                                                                                                    |                                      |                                                                 |              |                               |            |                      |            |                                   |                      |              |                                                |             |               |           |       |
| 15      |                    |                                                                                                    |                                      |                                                                 |              |                               |            |                      |            |                                   |                      |              |                                                |             |               |           |       |
| 16      |                    |                                                                                                    |                                      |                                                                 |              |                               |            |                      |            |                                   |                      |              |                                                | -           |               |           |       |
| 17      |                    | -                                                                                                    |                                      |                                                                 |              |                               |            |                      |            |                                   |                      |              |                                                |             |               |           |       |
| 19      |                    |                                                                                                    |                                      |                                                                 |              |                               |            |                      |            |                                   |                      |              |                                                |             |               |           |       |
| 20      |                    |                                                                                                    |                                      |                                                                 |              |                               |            |                      |            |                                   |                      |              |                                                |             |               |           |       |
| 21      |                    |                                                                                                    |                                      |                                                                 |              |                               |            |                      |            |                                   |                      | -            |                                                |             |               |           |       |
| 22      |                    | (c));                                                                                                    |                                      |                                                                 |              |                               |            |                      |            |                                   |                      |              |                                                |             |               |           | -     |
|         | 6 E                | Hoja1                                                                                                    | $\oplus$                             | h.                                                              |              |                               |            |                      |            |                                   |                      |              |                                                |             | - 4.1         |           | F     |
| Listo   |                    | Accesibilidad: to                                                                                                    | odo correcto                         |                                                                 |              |                               |            |                      |            |                                   |                      |              |                                                |             | 四             | +         | 100%  |

# **PASO 3:**

#### Selecciona la opción de un archivo luego de texto/csv.

| Autogua                          | ardado 💽 🏷 🤍                                                                                                    |                                                          | Libro2 - Excel               | D Busc    | ar                        |                   |                                 |                      | jang g                                                                                                    | Carla cis                     | sterna 🔏   | ä 🖻         | - 0     | ×       |
|----------------------------------|----------------------------------------------------------------------------------------------------|----------------------------------------------------------|------------------------------|-----------|---------------------------|-------------------|---------------------------------|----------------------|----------------------------------------------------------------------------------------------------|-------------------------------|------------|-------------|---------|---------|
| Archivo                          | Inicio Insertar D                                                                                                  | isposición de página                                     | Fórmulas Datos               | Revisar   | Vista A                   | utomatizar        | Programac                       | lor Ayuda            | а                                                                                                    |                               | R          | Comentarios | ි Compa | artir ~ |
| Obtene<br>datos ~                | Actualizar<br>todo ~                                                                                               | Consultas y conexiones<br>Propiedades<br>Editar vínculos | Organización Cotiz           | aciones ⊽ | A ↓ Z A Z Z Z Z ↓ Ordenar | Filtro            | rar<br>ver a aplicar<br>inzadas | Texto en<br>columnas | ☐ 2□   ↓ □□   ↓ □□   ↓ □□   ↓ □□   ↓ □□   ↓ □□   ↓ □□   ↓ □□   ↓ □□   ↓ □□   ↓ □□   ↓ □□   ↓ □□   ↓ □□   ↓ □□   ↓ □□   ↓ □□   ↓ □□   ↓ □□   ↓ □□   ↓ □□   ↓ □□   ↓ □□   ↓ □□   ↓ □□   ↓ □□   ↓ □□   ↓ □□   ↓ □□   ↓ □□   ↓ □□   ↓ □□   ↓ □□   ↓ □□   ↓ □□   ↓ □□   ↓ □□   ↓ □□   ↓ □□   ↓ □□   ↓ □□   ↓ □□   ↓ □□   ↓ □□   ↓ □□   ↓ □□   ↓ □□   ↓ □□   ↓ □□   ↓ □□   ↓ □□   ↓ □□   ↓ □□   ↓ □□   ↓ □□   ↓ □□   ↓ □□   ↓ □□   ↓ □□   ↓ □□   ↓ □□   ↓ □□   ↓ □□   ↓ □□   ↓ □□   ↓ □□   ↓ □□   ↓ □□   ↓ □□   ↓ □□   ↓ □□   ↓ □□   ↓ □□   ↓ □□   ↓ □□   ↓ □□   ↓ □□   ↓ □□   ↓ □□   ↓ □□   ↓ □□   ↓ □□   ↓ □□   ↓ □□   ↓ □□   ↓ □□   ↓ □□   ↓ □□   ↓ □□   ↓ □□   ↓ □□   ↓ □□   ↓ □□   ↓ □□   ↓ □□   ↓ □□   ↓ □□   ↓ □□   ↓ □□   ↓ □□   ↓ □□   ↓ □□   ↓ □□   ↓ □□   ↓ □□   ↓ □□   ↓ □□   ↓ □□   ↓ □□   ↓ □□   ↓ □□   ↓ □□   ↓ □□   ↓ □□   ↓ □□   ↓ □□   ↓ □□   ↓ □□   ↓ □□   ↓ □□   ↓ □□   ↓ □□   ↓ □□   ↓ □□   ↓ □□   ↓ □□   ↓ □□   ↓ □□   ↓ □□   ↓ □□   ↓ □□   ↓ □□   ↓ □□   ↓ □□   ↓ □□   ↓ □□   ↓ □□   ↓ □□   ↓ □□   ↓ □□   ↓ □□   ↓ □□   ↓ □□   ↓ □□   ↓ □□   < | álisis de Previsi<br>ótesis ~ | ón Esquema |             |         |         |
|                                  | De un <u>a</u> rchivo                                                                                              | > Desde                                                  | un libro de Excel            | os        | (                         | Ordenar y filtrar |                                 | Herramientas         | de datos                                                                                                    | Previsión                     |            |             |         | ^<br>~  |
|                                  | De una <u>b</u> ase de datos                                                                                       | > De tex                                                 | rto/CSV                      | G         | Н                         | L                 | J                               | К                    | L                                                                                                    | М                             | N          | 0           | P       | (▲      |
| 1<br>2<br>3                      | De <u>A</u> zure                                                                                                   | > () De XM                                               | L                            |           |                           |                   |                                 |                      |                                                                                                    |                               |            |             |         |         |
| 4 5                              | De Power Platform                                                                                                  |                                                          | DN                           |           |                           |                   |                                 |                      |                                                                                                    |                               |            |             |         |         |
| 6<br>7<br>8                      | De los s <u>e</u> rvicios en línea                                                                                 | > PDF De PD                                              | F                            |           |                           |                   |                                 |                      |                                                                                                    |                               |            |             |         |         |
| 9                                | De otras <u>f</u> uentes                                                                                           | > De una                                                 | ı <u>c</u> arpeta            |           |                           |                   |                                 |                      |                                                                                                    |                               |            |             |         |         |
| 11<br>12                         | Combinar <u>c</u> onsultas                                                                                         | > S De una                                               | a <u>c</u> arpeta SharePoint |           |                           |                   |                                 |                      |                                                                                                    |                               |            |             |         |         |
| 14 🗗 !<br>15 🕞 (<br>16<br>17 🗄 ( | <u>I</u> niciar Editor de Power Query<br>C <u>o</u> nfiguración del origen de dat<br>Opciones de co <u>n</u> sulta | .05                                                      |                              |           |                           |                   |                                 |                      |                                                                                                    |                               |            |             |         |         |
| 18                               |                                                                                                    |                                                          |                              |           |                           |                   |                                 |                      |                                                                                                    |                               |            |             |         |         |
| 20                               |                                                                                                    |                                                          |                              |           |                           |                   |                                 |                      |                                                                                                    |                               |            |             |         |         |
| 21                               |                                                                                                    |                                                          |                              |           |                           |                   |                                 |                      |                                                                                                    |                               |            |             |         |         |
| 22                               |                                                                                                    |                                                          |                              |           |                           |                   |                                 |                      |                                                                                                    |                               |            |             |         | -       |
| 3 - F                            | Hoja1 🕀                                                                                                    |                                                          |                              |           |                           |                   |                                 | I (1                 |                                                                                                    |                               |            |             |         | Þ       |
| Listo 💿                          | S Sccesibilidad: todo correc                                                                                       | cto                                                      |                              |           |                           |                   |                                 |                      |                                                                                                    |                               |            | 四           |         | + 100%  |

#### **PASO 4:**

Selecciona en tu computador el archivo en formato CSV que deseas abrir, a continuación haz clic en el botón Importar.

| Autoguardado Insertar Disposició<br>Archivo Inicio Insertar Disposició<br>Consu<br>Obtener<br>datos ~ I Consu<br>Actualizar<br>todo ~ Consu<br>Actualizar<br>todo ~ Consu<br>Actualizar<br>todo ~ Consu | v       Libro2 - Excel       y       Buscar       Carla cisterna       ↓       ↓       ↓         in de páqina       Fórmulas       Datos       Revisar       Vista       Automatizar       Programador       Avuda       ↓       ↓       Comentarios       ↓       ↓       ↓       ↓       ↓       ↓       ↓       ↓       ↓       ↓       ↓       ↓       ↓       ↓       ↓       ↓       ↓       ↓       ↓       ↓       ↓       ↓       ↓       ↓       ↓       ↓       ↓       ↓       ↓       ↓       ↓       ↓       ↓       ↓       ↓       ↓       ↓       ↓       ↓       ↓       ↓       ↓       ↓       ↓       ↓       ↓       ↓       ↓       ↓       ↓       ↓       ↓       ↓       ↓       ↓       ↓       ↓       ↓       ↓       ↓       ↓       ↓       ↓       ↓       ↓       ↓       ↓       ↓       ↓       ↓       ↓       ↓       ↓       ↓       ↓       ↓       ↓       ↓       ↓       ↓       ↓       ↓       ↓       ↓       ↓       ↓       ↓       ↓       ↓       ↓       ↓       ↓       ↓ | ompartir 🗸 |
|----------------------------------------------------------------------------------------------------|----------------------------------------------------------------------------------------------------|------------|
| Obtener y transformar datos Consultas y (                                                                                                    | Organizar 🔻 Nueva carpeta                                                                                                    | ~          |
| A1 $\checkmark$ : $\times \checkmark f_x$                                                                                                    | Este equipo Nombre Fecha de modificación Tipo                                                                                                    | ~          |
| A     B     C       1                                                                                                    | Documentos   Escritorio   Imágenes   Música   B 84069310983_RegistrationReport.csv   09-05-2023 15:12   Archivo de valor   B 8459032706_RegistrationReport.csv   09-05-2023 15:11   Archivo de valor   B 8459032706_RegistrationReport.csv   09-05-2023 15:12   Archivo de valor   B 8459032706_RegistrationReport.csv   09-05-2023 15:11   Archivo de valor   B 8459032706_RegistrationReport.csv   08-05-2023 12:18   Archivo de valor   Inscripción Talleres Canvas SCL 06-03-19   023-05-11T1445_Calificaciones-(PCSAI - Archivo de valor   Nombre de archivo:   2023-05-11T1445_Calificaciones-(PCSAI - Archivo de valor                                                                                                    |            |
| 15<br>16<br>17                                                                                                    |                                                                                                    |            |
| 18       19       20                                                                                                    |                                                                                                    |            |
| 21 22 2                                                                                                    |                                                                                                    | <b>\</b>   |

#### **PASO 5:**

Una vez finalizado el proceso de importación se mostrará una vista previa de los datos , haz clic en el Cargar.

| Autoguardado 💽            | )                       | 🗄 ≂ Libro1 - Excel                  | Q       | Buscar            |                                                    |                  | Carla cisterna    | 8   | Ľš    | Ē        | - 0      |        |
|---------------------------|-------------------------|-------------------------------------|---------|-------------------|----------------------------------------------------|------------------|-------------------|-----|-------|----------|----------|--------|
| Archivo Inicio            | Insertar Disp           |                                     |         |                   |                                                    |                  |                   | ×   | 🖓 Com | entarios | ි Compar | rtir ~ |
|                           |                         | 2023-05-11T1445_Calificacio         | ones-   | (PCSAL128-1)      | _[2022-3-5]19444SBASES_BIC                         | LÓGICAS          | CATEDR            | 3   |       |          |          |        |
|                           |                         | Origen de archivo                   | Delimit | ador              | Detección del tipo de datos                        |                  |                   | F   |       |          |          |        |
| datos v 🗐 📔               | Actualizar              | 65001: Unicode (UTF-8)              | Coma    |                   | <ul> <li>Basado en las primeras 200 fil</li> </ul> | las 👻            |                   | Ē   | ma    |          |          |        |
| Obtener v transformar dat | os Consult              |                                     |         |                   |                                                    |                  |                   | e l |       |          |          |        |
| Obtener y transformar dat | osi consul              | Student                             | ID      | SIS User ID       | SIS Login ID                                       | Section          | Tarea en Clases E |     |       |          |          | ^      |
| A1 • :                    | $\times \checkmark f_x$ |                                     | null    |                   |                                                    |                  |                   |     |       |          |          | *      |
|                           | P C                     | Points Possible                     | null    | 2.5               |                                                    |                  |                   |     | Ţ.    | 0        |          |        |
| A                         | в                       | BOZO NEVEU, ANTONIA PAZ             | 77030   | abozon@udd.cl     | abozon@udd.cl                                      | BASES BIOLOGICAS |                   |     |       | 0        | P        |        |
|                           |                         | CASTRO ZAMORANO, VALENTINA FERNANDA | 79147   | vcastroz@udd.cl   | vcastroz@udd.cl                                    | BASES BIOLOGICAS |                   |     |       |          |          |        |
| 2                         |                         | CONDON PELAYO, JOSEFA IGNACIA       | 78702   | jcondonp@udd.cl   | jcondonp@udd.cl                                    | BASES BIOLOGICAS |                   |     |       |          |          |        |
| 3                         |                         | COSTA ALTAMIRANO, MATÍAS NICOLÁS    | 78716   | matcostaa@udd.cl  | matcostaa@udd.cl                                   | BASES BIOLOGICAS |                   |     |       |          |          |        |
| 4                         |                         | ISBEJ DOERR, FLORENCIA ANTONIA      | 77598   | fisbejd@udd.cl    | fisbejd@udd.cl                                     | BASES BIOLÓGICAS |                   |     |       |          |          |        |
| 5                         |                         | KONRAD SERRA, ALEXANDRA KATHERINE   | 78818   | akonrads@udd.cl   | akonrads@udd.cl                                    | BASES BIOLÓGICAS |                   |     |       |          |          |        |
| 7                         |                         | LEYTON QUEZADA, FRANCI ANTONIA      | 77686   | frleytonq@udd.cl  | frleytonq@udd.cl                                   | BASES BIOLÓGICAS |                   |     |       |          |          |        |
| 7                         |                         | MARAMBIO ADASME, RENATA BELÉN       | 79202   | rmarambioa@udd.cl | rmarambioa@udd.cl                                  | BASES BIOLÓGICAS |                   |     |       |          |          |        |
| 0                         |                         | Opaso Luciani, esperanza            | 53027   | eopasol@udd.cl    | eopasol@udd.cl                                     | BASES BIOLÓGICAS |                   |     | _     |          |          |        |
| 10                        |                         | PALMA TRUJILLO, AGUSTINA JESÚS      | 77977   | apalmat@udd.cl    | apalmat@udd.cl                                     | BASES BIOLÓGICAS |                   |     |       |          |          |        |
| 11                        |                         | prueba, Estudiante de               | 98294   |                   | d6ba51db3f70001c840fb84bd89202e47caee9b0           | BASES BIOLÓGICAS |                   |     |       |          |          |        |
| 12                        |                         |                                     |         |                   |                                                    |                  |                   |     |       |          |          |        |
| 12                        |                         |                                     |         |                   |                                                    |                  |                   |     |       |          |          |        |
| 14                        |                         |                                     |         |                   |                                                    |                  |                   |     |       |          |          |        |
| 15                        |                         |                                     |         |                   |                                                    |                  |                   |     |       |          |          |        |
| 16                        |                         |                                     |         |                   |                                                    |                  |                   |     |       |          |          |        |
| 17                        |                         |                                     |         |                   |                                                    |                  |                   |     | _     |          |          |        |
| 18                        |                         |                                     |         |                   |                                                    |                  |                   |     |       |          |          |        |
| 19                        |                         |                                     |         |                   |                                                    |                  |                   |     |       |          |          |        |
| 20                        |                         | <                                   |         |                   |                                                    |                  | >                 |     |       |          |          |        |
| 21                        |                         |                                     |         |                   |                                                    |                  |                   |     |       |          |          |        |
| 22                        |                         |                                     |         |                   | Cargar 🔻                                           | Fransformar dat  | os Cancelar       |     |       |          |          |        |
| 22                        |                         |                                     |         |                   |                                                    |                  |                   |     |       |          |          | •      |
| Hoja                      | a1 🕂 🖵                  |                                     | _       |                   |                                                    |                  |                   |     |       |          |          | Þ      |
| Listo 🐻 🏷 Accesib         | ilidad: todo correcto   |                                     |         |                   |                                                    |                  | I                 |     | J 🗉   |          | +        | 100%   |
|                           |                         |                                     |         |                   |                                                    |                  |                   |     |       |          |          |        |

#### **PASO 6:**

Ahora podrás trabajar en tu archivo el cual se encuentra tabulado en columnas.

| A  | Autogua               | rdado 💽 り        | • • • • • • •                                                                                                    | Libro1                   | , Р Buscar                      |                                          |                                                                       |                | Car                                                                  | la cisterna 🔏                | <i>ä</i> = -              | o x            |
|----|-----------------------|------------------|----------------------------------------------------------------------------------------------------|--------------------------|---------------------------------|------------------------------------------|-----------------------------------------------------------------------|----------------|----------------------------------------------------------------------|------------------------------|---------------------------|----------------|
| Ar | chivo                 | Inicio Inserta   | ar Disposición de página                                                                                                    | Fórmulas Datos           | s Revisar Vist                  | a Automatizar                            | Programador                                                           | Ayuda          |                                                                      | ç                            | □ Comentarios             | 🖻 Compartir 🕞  |
| Pe | 27 Å<br>egar €<br>~ ≪ | Calibri          | $\begin{array}{c c} \bullet & 11 & \bullet & A^* & A^* \\ \hline \bullet & \bullet & \bullet & A^* & \bullet \\ \hline \bullet & \bullet & \bullet & \bullet & \bullet \\ \hline \bullet & \bullet & \bullet & \bullet \\ \hline \bullet & \bullet & \bullet & \bullet \\ \hline \bullet & \bullet & \bullet & \bullet \\ \hline \bullet & \bullet & \bullet \\ \hline \bullet & \bullet & \bullet & \bullet \\ \hline \bullet & \bullet & \bullet \\ \hline \bullet & \bullet & \bullet \\ \bullet & \bullet & \bullet \\ \hline \bullet & \bullet & \bullet \\ \bullet & \bullet & \bullet \\ \bullet & \bullet & \bullet \\ \bullet & \bullet &$ | ≡ ≡ ≫~ eb<br>≡ ≡ ⊡ ≖ ⊡ • | General<br>\$ ~ % 000<br>Número | → Form<br>→ Dar f<br>→ Dar f<br>→ Estile | nato condicional ~<br>ormato como tabla ~<br>os de celda ~<br>Estilos | Formato        | <ul> <li>∑ · A<br/>Z · Z · Z · Z · · · · · · · · · · · · ·</li></ul> | ry Buscary<br>* seleccionar* | Analizar<br>datos Confide | ncialidad      |
|    |                       |                  |                                                                                                    |                          |                                 |                                          |                                                                       |                |                                                                      |                              |                           |                |
| 12 | 2                     |                  | √ Jx                                                                                                    |                          |                                 |                                          |                                                                       |                |                                                                      |                              |                           | Ť              |
| 1  | В                     | С                | D                                                                                                    | E                        | F                               | G                                        | Н                                                                     | 1              | J                                                                    | К                            | L                         | M              |
| 1  | ID 💌                  | SIS User ID      | 💌 SIS Login ID                                                                                                    | Section                  | Imported Assign                 | Imported Assi                            | Imported Assi                                                         | Imported As    | Imported Assig                                                       | Current Points               | 💌 Final Points 💌          | Current Score  |
| 2  |                       |                  |                                                                                                    |                          |                                 |                                          |                                                                       |                |                                                                      |                              | -                         |                |
| 3  |                       |                  |                                                                                                    |                          | (solo lectura)                  | (solo lectura)                           | (solo lectura)                                                        | (solo lectura) | (solo lectura)                                                       | (solo lectura)               | (solo lectura)            | (solo lectura) |
| 4  | 77030                 | abozon@udd.cl    | abozon@udd.cl                                                                                                    | BASES BIOLÓGICAS         | 0.00                            |                                          |                                                                       | 0.00           | 0.00                                                                 | 0.00                         | 0.00                      |                |
| 5  | 79147                 | vcastroz@udd.cl  | vcastroz@udd.cl                                                                                                    | BASES BIOLÓGICAS         | 23.58                           | 90.68                                    | 90.68                                                                 | 45.34          | 45.34                                                                | 23.58                        | 23.58                     | 90.68          |
| 6  | 78702                 | jcondonp@udd.cl  | jcondonp@udd.cl                                                                                                    | BASES BIOLÓGICAS         | 4.00                            | 80.00                                    | 80.00                                                                 | 7.69           | 7.69                                                                 | 4.00                         | 4.00                      | 80.00          |
| 7  | 78716                 | matcostaa@udd.c  | I matcostaa@udd.cl                                                                                                    | BASES BIOLÓGICAS         | 2.00                            | 100.00                                   | 100.00                                                                | 3.85           | 3.85                                                                 | 2.00                         | 2.00                      | 100.00         |
| 8  | 77598                 | fisbejd@udd.cl   | fisbejd@udd.cl                                                                                                    | BASES BIOLÓGICAS         | 17.00                           | 100.00                                   | 100.00                                                                | 32.69          | 32,69                                                                | 17.00                        | 17.00                     | 100.00         |
| 9  | 78818                 | akonrads@udd.cl  | akonrads@udd.cl                                                                                                    | BASES BIOLÓGICAS         | 5.00                            | 100.00                                   | 100.00                                                                | 9.62           | 9.62                                                                 | 5.00                         | 5.00                      | 100.00         |
| 10 | 77686                 | frleytong@udd.cl | frleytong@udd.cl                                                                                                    | BASES BIOLÓGICAS         | 11.00                           | 100.00                                   | 100.00                                                                | 21.15          | 21.15                                                                | 11.00                        | 11.00                     | 100.00         |
| 11 | 79202                 | rmarambioa@udd   | .cl rmarambioa@udd.cl                                                                                                    | BASES BIOLÓGICAS         | 23.57                           | 87.31                                    | 87.31                                                                 | 45.34          | 45.34                                                                | 23.57                        | 23.57                     | 87.31          |
| 12 | 53027                 | eopasol@udd.cl   | eopasol@udd.cl                                                                                                    | BASES BIOLÓGICAS         | 10.27                           | 93.40                                    | 93.40                                                                 | 19.76          | 19.76                                                                | 10.27                        | 10.27                     | 93.40          |
| 13 | 77977                 | apalmat@udd.cl   | apalmat@udd.cl                                                                                                    | BASES BIOLÓGICAS         | 5.00                            | 100.00                                   | 100.00                                                                | 9.62           | 9.62                                                                 | 5.00                         | 5.00                      | 100.00         |
| 14 | 98294                 |                  | d6ba51db3f70001c840fb8                                                                                                    | 4b BASES BIOLÓGICAS      | 1                               |                                          |                                                                       |                | - Karlo e di sudi                                                    |                              |                           |                |
| 15 |                       |                  |                                                                                                    |                          |                                 |                                          |                                                                       |                |                                                                      |                              |                           |                |
| 16 |                       |                  |                                                                                                    |                          |                                 |                                          |                                                                       |                |                                                                      |                              |                           |                |
| 17 |                       |                  |                                                                                                    |                          |                                 |                                          |                                                                       |                |                                                                      |                              |                           |                |
| 10 | -                     |                  |                                                                                                    |                          |                                 |                                          |                                                                       |                |                                                                      |                              |                           |                |

#### **PASO 7:**

# Ahora solo debes ir al menú Archivo, Guardar como dar un nombre formato como libro de excel (\*.xlsx) y guardar.

|              |                                       | Libro2                                         | Carla cisterna 🚷 🖗 ? — 🗗 🗙          |
|--------------|---------------------------------------|------------------------------------------------|-------------------------------------|
| ${igodot}$   | Guardar como                          |                                                |                                     |
| ☆ Inicio     |                                       | C→ OneDrive - udd cl                           |                                     |
| 🗋 Nuevo      | L Recientes                           | libro de calificaciones                        |                                     |
| 🗁 Abrir      | udd.cl                                | Libro de Excel (*.xlsx)<br><u>Más opciones</u> | ▼ Guardar                           |
| Información  | OneDrive - udd.cl<br>ccisterna@udd.cl | Nueva carpeta                                  |                                     |
| Guardar      | Sitios: udd.cl<br>ccisterna@udd.cl    | Nombre 1                                       | Fecha de modificación               |
| Guardar como | Otras ubicaciones                     |                                                |                                     |
| Imprimir     | Este PC                               | Aplicaciones                                   | 09-05-2023 18:31                    |
| Compartir    | Agregar un sitio                      | Documentos                                     | 17-05-2023 8:42                     |
| Exportar     | Examinar                              | Documentos compartidos - CanvasComparte        | 17-05-2023 8:43                     |
| Publicar     |                                       |                                                |                                     |
| Cerrar       |                                       | Grabaciones                                    | 15-05-2023 8:46                     |
|              |                                       | revisar                                        | 08-05-2023 15:57                    |
| Cuenta       |                                       | unicheck paso                                  | 15-05-2023 8:46                     |
| Comentarios  |                                       |                                                |                                     |
| Opciones     |                                       | video canvas                                   | 08-05-2023 12:22                    |
|              |                                       |                                                | Notificaciones nuevas (Desactivado) |

# Universidad del Desarrollo

Centro de Innovación Docente

Para más tutoriales, visita: auladigital.udd.cl

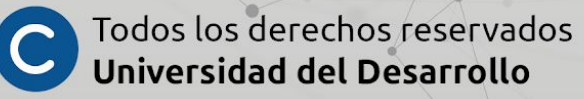